## CARA PEMBAHARUAN PENDAFTARAN INDIVIDU (HOW TO RENEW INDIVIDUAL REGISTRATION):

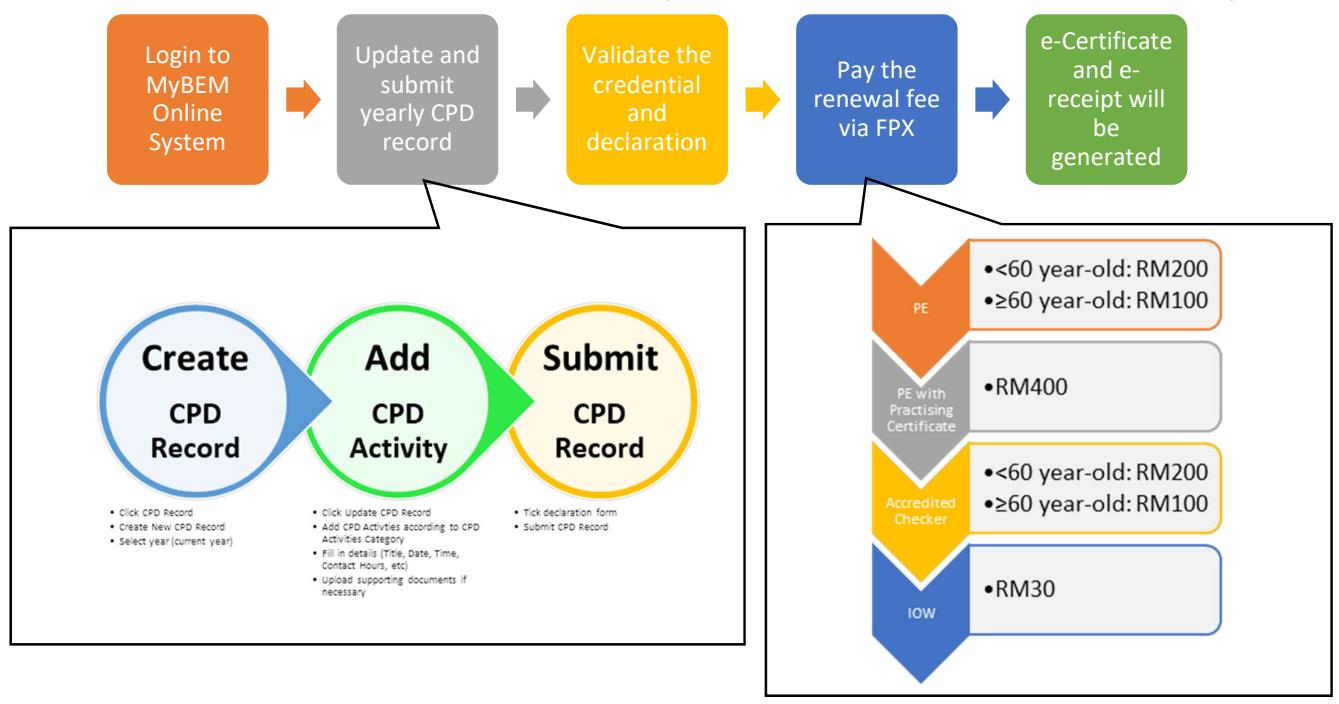

## CARA PEMBAHARUAN PENDAFTARAN SYARIKAT AMALAN PERUNDING KEJURUTERAAN [HOW TO RENEW REGISTRATION FOR ENGINEERING CONSULTANCY PRACTICE]:

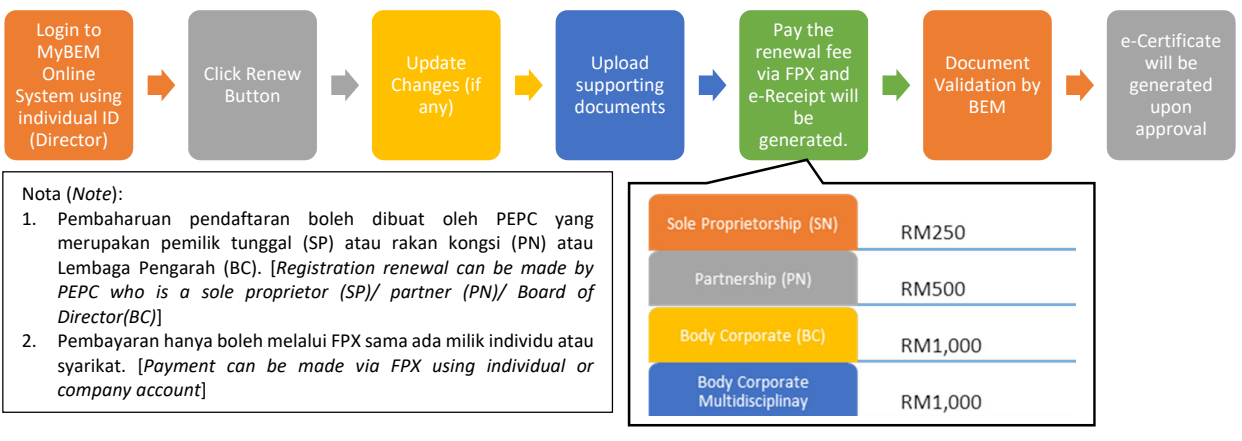

## CARA MUAT TURUN RESIT ELEKTRONIK [HOW TO DOWNLOAD E-RECEIPT]:

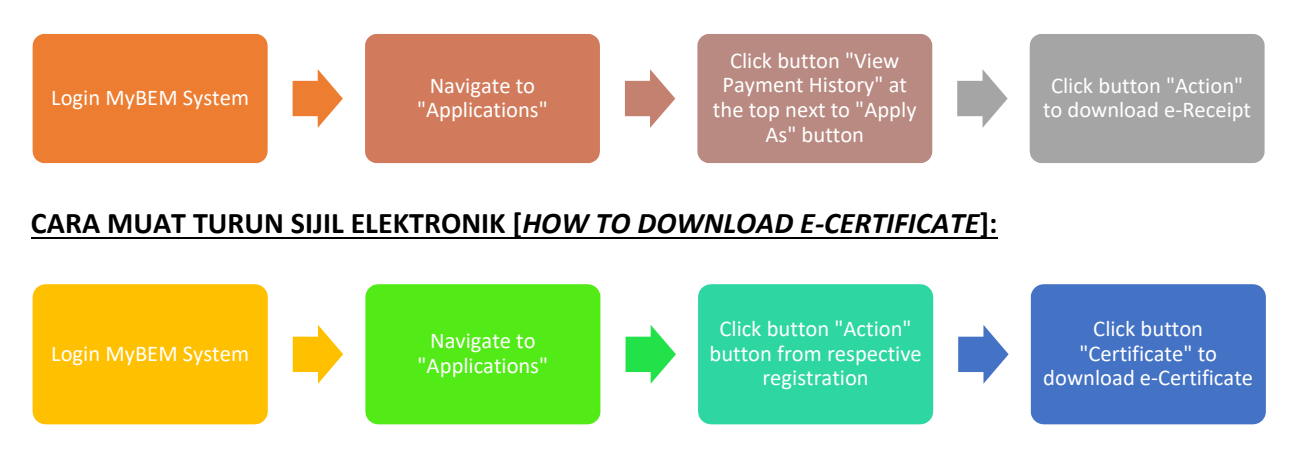